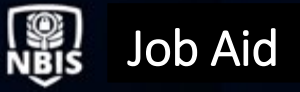

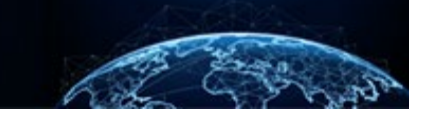

## ACCESS MANAGEMENT

| TABLE OF CONTENTS                                                                         |        |
|-------------------------------------------------------------------------------------------|--------|
| ACCESS MANAGEMENT                                                                         | 1      |
| HOW TO GRANT ACCESS FROM THE SUBJECT'S PROFILE                                            | 1      |
| HOW TO REMOVE ACCESS FROM THE SUBJECT'S PROFILE PAGE<br>HOW TO SUSPEND A SUBJECT'S ACCESS | 5<br>8 |
| HOW TO REINSTATE A SUBJECT'S ACCESS                                                       | 11     |
| HOW TO APPROVE PENDING ACCESS                                                             | 14     |

Purpose: To demonstrate the performance of various activities relating to Access Management in NBIS.

## ACCESS MANAGEMENT

How to Grant Access from the Subject's Profile

| 🛞 Kile i Kat, wedlew                                                                                        | digit in the two                                                                                                    |                                                                                            |                                        |                                                      |                                  | 5464/07/54/04/07-556         | i s 🕹 🜍 |
|----------------------------------------------------------------------------------------------------|----------------------------------------------------------------------------------------------------|--------------------------------------------------------------------------------------------|----------------------------------------|------------------------------------------------------|----------------------------------|------------------------------|---------|
| residence     residence     residence proved     residence proved     residence proved     residence proved | Active<br>Requests                                                                                                    | 265<br>The data in the above sta                                                           | VID<br>Peppels<br>tatics represents th | 117<br>e sur of all of year assessated organizations | engunats<br>Suomined Per<br>Wook | Current<br>O<br>Average<br>O |         |
| A Dytergenou<br>S years seeign<br>S topics<br>C topicstation                                                | Organization Reports<br>Langua el logramme e server aguaran<br>Paralador<br>Desenante de la contra de logramme<br>Alpen Paralador (generale de la contra de la contra de la c | ian an amilian su minu anan' kagamanan agama.<br>Ing ang ang ang ang ang ang ang ang ang a |                                        | 173 Paganis by Type                                  |                                  |                              |         |
|                                                                                                    | The second second s                                                                                                    | Te 2 Te 2 Astrono Judy<br>Te 2 Te 2 Astrono Judy                                           | 1<br>76 :                              | Tetā -,                                              |                                  | 70<br>01                     |         |
|                                                                                                    |                                                                                                    |                                                                                            |                                        |                                                      |                                  |                              |         |

- 2. Enter the subject's SSN or first or last name in the search field, then select the **search** icon.
- 3. Select the **SSN** hyperlink.

| National Background Inve | estigation Services                                                                                                    |             |            |                               |                               |               | Search Subject by SSN 🔍 🔞 | ۵ 🛛 |  |  |
|--------------------------|----------------------------------------------------------------------------------------------------|-------------|------------|-------------------------------|-------------------------------|---------------|---------------------------|-----|--|--|
| Ø Dashboard              | Subject Mar                                                                                                    | nagement    |            |                               |                               |               |                           | Â   |  |  |
| 🏳 Task Management        | -                                                                                                    | -           |            |                               |                               |               |                           |     |  |  |
| Visit Management         | My Subject List<br>Subjects in your organization are listed below. To include all subjects in your hierarchy, select the checkbox. Select the Advanced Search link to specify fields to search for. |             |            |                               |                               |               |                           |     |  |  |
| 入 Org Management         | Search Q Include Subjects in My Hierarchy                                                                                                    |             |            |                               |                               |               |                           |     |  |  |
| 01 Reports               | Total Results: 2                                                                                                    | 21          |            |                               |                               |               | Table California (        |     |  |  |
|                          | SSN                                                                                                    | Last Name = | First Name | Citizenshin                   | Organization                  | Determination | Exermination Status       | =   |  |  |
|                          | 14390.00                                                                                                    | Doee        | John       | United States                 | Vetting Risk Operations/1006B |               | -                         | -   |  |  |
|                          | 1533.43                                                                                                    | Mina        | Sina       | United States                 | Vetting Risk Operations/1006B |               |                           |     |  |  |
|                          | 15035072                                                                                                    | Anesh       | Ramila     | United States                 | Vetting Risk Operations/1006B |               |                           |     |  |  |
|                          | 1533.62                                                                                                    | Miller      | Gauge      | United States                 | Vetting Risk Operations/1006B |               |                           |     |  |  |
|                          | 1535672                                                                                                    | Bond        | James      | United States, United Kingdom | Vetting Risk Operations/1006B |               |                           |     |  |  |
|                          | 1000                                                                                                    | Mouse       | Minnie     | United States                 | Vetting Risk Operations/1006B |               |                           |     |  |  |
|                          | 1.1.1.1.1                                                                                                    | Jaberson    | Jasmine    | United States                 | Vetting Risk Operations/1006B |               |                           |     |  |  |
|                          | 1000                                                                                                    | Bob         | Bob        | United States                 | Vetting Risk Operations/1006B |               |                           |     |  |  |
|                          | 1.11.11.1                                                                                                    | Kramer      | Cosmo      | United States, Lithuania      | Vetting Risk Operations/1006B |               |                           |     |  |  |
|                          | 1.5.1.1.2                                                                                                    | Wayne       | Bruce      | United States                 | Vetting Risk Operations/1006B |               |                           | _   |  |  |
|                          | 1.11.11                                                                                                    | Seinfield   | Kramer     | United States                 | Vetting Risk Operations/1006B | -             |                           |     |  |  |
|                          | 1433443                                                                                                    | Jones       | Mike       | United States                 | Vetting Risk Operations/1006B |               |                           |     |  |  |
|                          | 15356-2                                                                                                    | Test        | Misses     | United States                 | Vetting Risk Operations/1006B |               |                           |     |  |  |

Two Options:

1. From the Subject Profile tab, scroll down to the **Access** card to view and select the **+Grant Access** hyperlink.

| 6   | National Background Inve | estigation Services        |                                                      |                                 |                      |                        | Search Subject by SSN 🔍 🚑           | 96 |
|-----|--------------------------|----------------------------|------------------------------------------------------|---------------------------------|----------------------|------------------------|-------------------------------------|----|
| Ø   | Dashboard                | 🖉 Greene, Rachel           |                                                      | Program Tag                     | gs:                  |                        | Actions $\sim$                      | ]  |
| P   | Task Management          | Citizenship: United States |                                                      | Place of Birth: new york, N     | ew York              | Date of Birth: 06/16/1 | 999 Aliases: N/A Contact Info: View |    |
| ø   | Visit Management         | Access                     | 2                                                    |                                 |                      |                        | Select Organization 🗸               |    |
|     | Subject Management       | Access                     |                                                      |                                 |                      | + Grant Access         | Title                               | ł  |
| ሌ   | Org Management           | Access Type                | Organization                                         | Access Grant Date               | Category             | 10                     | Notes                               |    |
| ul. | Reports                  | Top Secret                 | Managers 1                                           | 11/24/2021                      | wintary              | Con many               | Enter Notes                         |    |
|     |                          |                            |                                                      |                                 |                      | See more               | Add                                 |    |
|     |                          | Access Type<br>Secret      | Organization<br>Department of Security<br>Managers 1 | Access Grant Date<br>11/24/2021 | Category<br>Military | I                      |                                     |    |
|     |                          |                            |                                                      |                                 |                      | See more               | Upload Attachments                  |    |

2. Second option; select the **Filter By** drop-down arrow, then select **Access**.

| National Background Inve             | stigation Services                   |                        |                                    |                                 |                           | Search Subject by SSN 🔍 💭 🛛 |
|--------------------------------------|--------------------------------------|------------------------|------------------------------------|---------------------------------|---------------------------|-----------------------------|
| Ø Dashboard                          | 🖉 Greene, Rachel                     |                        | Program Tags:                      | Program Tags:                   |                           |                             |
|                                      | Citizenship: United States           |                        | Place of Birth: new york, New York | Date of Birth: 06/16            | /1999 Aliases: <u>N/A</u> | Contact Info: View          |
| 🔄 Visit Management                   |                                      |                        |                                    |                                 |                           |                             |
| Subject Management                   | Profile Subject History Attacht      | ments Notes            |                                    |                                 |                           |                             |
|                                      | Subject Profile                      |                        |                                    |                                 | Add Notes                 |                             |
| Order Form Library                   | Filter By                            |                        |                                    |                                 | Organization *            |                             |
| * • • • • • • • • • • •              | See All                              |                        |                                    | Expar                           | ad All                    |                             |
| og system settings                   | Open Cases<br>Current Determinations |                        |                                    | 20100                           | Enter Title               |                             |
| 01 Reports                           | Access                               | Phase<br>Authorization | Case Type<br>Tier 3                | Start Date<br>12/23/2021        | Notes                     |                             |
| <ol> <li>Error Management</li> </ol> | Polygraph                            |                        |                                    | See mo                          | Enter Notes               |                             |
|                                      | Case ID                              | Phase                  | Case Type                          | Start Date                      |                           |                             |
|                                      | 22017GREE1115249                     | Initiation             |                                    | 01/17/2022                      |                           | Add                         |
|                                      |                                      |                        |                                    | <u>See mo</u>                   | pre                       |                             |
|                                      | Case ID                              | Phase                  | Case Type                          | Start Date                      | Upload Attachments        |                             |
|                                      | 21363GREE1344095                     | Adjudication           | Her 5                              | 12/29/2021<br>See.mo            | ore                       | ·····                       |
|                                      |                                      |                        |                                    |                                 | Drag attachmen            | there                       |
|                                      | Case ID<br>21341GREE1433167          | Phase<br>Adjudication  | Case Type<br>Tier 5                | <b>Start Date</b><br>12/07/2021 |                           |                             |

How to Grant Access:

1. The Access card will display. Select **Grant Access**.

| 0  | National Background Inve | estigation Services        |                                                      |                                 |                      |                         | Searc               | th Subject by SSN 🔍 🖉 👩 |
|----|--------------------------|----------------------------|------------------------------------------------------|---------------------------------|----------------------|-------------------------|---------------------|-------------------------|
| Ø  | Dashboard                | 🖉 Greene, Rachel           | S. Star                                              | Program Ta                      | gs:                  |                         |                     | Actions 🗸               |
| P  | Task Management          | Citizenship: United States |                                                      | Place of Birth: new york, N     | ew York              | Date of Birth: 06/16/19 | 999 Aliases: N/A    | Contact Info: View      |
| Ē  | Visit Management         | Access ~                   | ]                                                    |                                 |                      |                         | Select Organization | ~ *                     |
|    | Subject Management       | Access                     |                                                      |                                 |                      | + Grant Access          | Title               |                         |
| ٨  | Org Management           | Access Tumo                | Organization                                         | Access Grant Date               | Category             |                         | Enter Title         |                         |
| al | Reports                  | Top Secret                 | Department of Security                               | 11/24/2021                      | Military             |                         | Notes               |                         |
|    |                          |                            | managers i                                           |                                 |                      | See more                | Enter Notes         |                         |
|    |                          | Access Type<br>Secret      | Organization<br>Department of Security<br>Managers 1 | Access Grant Date<br>11/24/2021 | Category<br>Military | 1                       |                     | Add                     |
|    |                          |                            |                                                      |                                 |                      | See more                | Upload Attachments  | 5                       |

2. Complete the required asterisk fields, then select **Submit**.

| National Background Inv                                                                                                    | estigation Services                                              |                                                                       |                           |              | Search Subject by SSN 🔍 🕢 🗘                                                                          |
|----------------------------------------------------------------------------------------------------|------------------------------------------------------------------|-----------------------------------------------------------------------|---------------------------|--------------|----------------------------------------------------------------------------------------------------|
| Ø Dashboard                                                                                                    | ∥ Greene, Rachel 汝 👾                                             | Program Tags:                                                         |                           |              | $\begin{tabular}{ c c } \label{eq:actions} \label{eq:actions} \end{tabular}$ Actions $\end{tabular}$ |
| 🏳 Task Management                                                                                                    | Citizenship: United States                                       | Place of Birth: new york, New York                                    | Date of Birth: 06/16/1999 | Aliases: N/A | Contact Info: <u>View</u>                                                                            |
| 🗁 Visit Management                                                                                                    | Creat Access                                                     |                                                                       |                           |              |                                                                                                    |
| Subject Management                                                                                                    | To grant access, complete the fields below and select the Submit | button. Upon selection of certain fields, additional fields will disp | lay below.                |              |                                                                                                    |
| ကို Org Management                                                                                                    | Affiliated Organization                                          | Category<br>Military                                                  | Access Name *             |              |                                                                                                    |
| Crder Form Library                                                                                                    | Department of Security managers 1                                | initial y                                                             | Top Secret                |              |                                                                                                    |
| System Settings     Settings     Setting     Settings     Settings     Settings     Settings     Sett | NDA Signature Date*           1/27/2022                          |                                                                       |                           |              |                                                                                                    |
| til) Reports                                                                                                    |                                                                  |                                                                       |                           |              |                                                                                                    |
| (i) Error Management                                                                                                    |                                                                  |                                                                       |                           |              |                                                                                                    |
|                                                                                                    | Cancel                                                           |                                                                       |                           |              | Submit                                                                                               |
|                                                                                                    |                                                                  |                                                                       |                           |              |                                                                                                    |
|                                                                                                    |                                                                  |                                                                       |                           |              |                                                                                                    |
|                                                                                                    |                                                                  |                                                                       |                           |              |                                                                                                    |
|                                                                                                    |                                                                  |                                                                       |                           |              |                                                                                                    |
|                                                                                                    |                                                                  |                                                                       |                           |              |                                                                                                    |
|                                                                                                    |                                                                  |                                                                       |                           |              |                                                                                                    |

3. The green success banner will display at the top of the screen confirming access was granted.

| 🛞 resonal undground inv                | en jakon servicio                                                                     |                                   |                                                                                                    | Search Scaler, by 334 🔍 🚓 🚑 🥶                                                               |
|----------------------------------------|---------------------------------------------------------------------------------------|-----------------------------------|----------------------------------------------------------------------------------------------------|---------------------------------------------------------------------------------------------|
| Gy Bartison I                          | # Greene, Rachel べきこうパイトー                                                             | Property Max                      |                                                                                                    | voice v                                                                                     |
| 1. The Montperior                      | Colorador Helef Tales                                                                 | Record Million are such Rev. Val. | And of Books, Definitions                                                                                                    | Alarse 13. Castad Mar. No.                                                                  |
| <ul> <li>National print</li> </ul>     |                                                                                       | Berner, Arres garner              |                                                                                                    | ×                                                                                           |
| <ul> <li>Subject Management</li> </ul> |                                                                                       |                                   |                                                                                                    |                                                                                             |
| V Albertabeters                        | Podio Atscinenti Noti                                                                 |                                   |                                                                                                    |                                                                                             |
| C Germeller,                           | Profile                                                                               |                                   |                                                                                                    | Add Notes                                                                                   |
| (ö. System Settings                    | Anilwe Deve Hearry Writing Hearry                                                     |                                   |                                                                                                    | Grgenheiden *<br>Jahrs Wiger 1950 1                                                         |
| d Reports                              | letter                                                                                |                                   |                                                                                                    | 14                                                                                          |
| (a) From Management                    | First By<br>See All                                                                   |                                   |                                                                                                    | Dear Title                                                                                  |
|                                        | Caris                                                                                 |                                   | Included All                                                                                                    | Poles                                                                                       |
|                                        | The event of the second second second                                                 |                                   |                                                                                                    |                                                                                             |
|                                        | Deferminations                                                                        |                                   | Lastationalities                                                                                                    |                                                                                             |
|                                        | Type Descendantian<br>Heat options:                                                   | Determined<br>DURUS 201           |                                                                                                    | Upload Attachments                                                                          |
|                                        |                                                                                       |                                   | 38.75.1                                                                                                    |                                                                                             |
|                                        | API acient                                                                            |                                   | + 50.0230,000                                                                                                    | Lag and Southing                                                                            |
|                                        | Dening Terching Organization Energy<br>Experiment of Sea By Managers 1 Decade Colline | Main Organi<br>Department         | in the second second se | <ul> <li>Select Machinesia</li> <li>Select Machinesia</li> <li>Select Machinesia</li> </ul> |
|                                        | A20488                                                                                |                                   | +25.43455                                                                                                    | Notation determination                                                                      |

How to Remove Access from the Subject's Profile Page

| 🛞 Hala i Kan, wedlere                                                                                                    | ligation in the                                                                                                    |                    | beerst bebesis to beer 🔍 😽 🛃                         |
|----------------------------------------------------------------------------------------------------|----------------------------------------------------------------------------------------------------|--------------------|------------------------------------------------------|
| resident      Trailing provi      Trailing provi      Trailing provi      Subpressesponse      Subpressesponse                                                                                                    | Ad ec<br>Magazitas 265<br>The data in the                                                                                                    | VIC<br>Reports 117 | engunas Current<br>Suprimed Per<br>Wash 9<br>engunas |
| <ul> <li>A particular of a second second</li></ul> | Organization Reports<br>Data ya eti koyenate eta antar agasoale eta eta sufortario donate topoaro egon.<br>Organization<br>Inde ego battari - Alberto do donate suformationes |                    |                                                      |
|                                                                                                    | Gyon Ray and by Type Hina yas by Data ()                                                                                                    | TO Populating Type | 2.40<br>Sant                                         |
|                                                                                                    |                                                                                                    |                    |                                                      |

- 2. Enter the subject's SSN or first or last name in the search field, then select the **search** icon.
- 3. Select the **SSN** hyperlink.

| 🛞 Hatana Dagkara I w                    | erapiacaberrites                                                                                                    |              |             |                          |                                 |              | scarch subitor becam - 🔍 者 🐥 🔢      |  |  |
|-----------------------------------------|----------------------------------------------------------------------------------------------------|--------------|-------------|--------------------------|---------------------------------|--------------|-------------------------------------|--|--|
| (7) settboard                           | Subject Ma                                                                                                    | nagement     |             |                          |                                 |              | í                                   |  |  |
| (* Taxteriageners                       |                                                                                                    |              |             |                          |                                 |              |                                     |  |  |
| Med Manager and                         | Ny Subjec                                                                                                    | List         |             |                          |                                 |              | action of                           |  |  |
| <ul> <li>Balapat Management.</li> </ul> | Excited Management                                                                                                    |              |             |                          |                                 |              |                                     |  |  |
| A. De Mangement                         | Deg. Manage and Deg. Manage Deg. Manage De |              |             |                          |                                 |              |                                     |  |  |
| al Brench                               |                                                                                                    |              |             |                          |                                 |              |                                     |  |  |
|                                         |                                                                                                    |              |             |                          |                                 |              | Lative Section (2) - Table Very 147 |  |  |
|                                         | - 114                                                                                                    | Last Science | ∑ Ontitions | 🚊 Chievenhip             | E Organization                  | Enterplexity | E Constanting Stations              |  |  |
|                                         | 2.6.2                                                                                                    | LOH .        | jene .      | Write: Variet            | Hang Kolicperations (2004)      |              |                                     |  |  |
|                                         | Sec.                                                                                                    | Mine .       | aina -      | Where Variat             | Hoting Hish Control on Lawy     |              |                                     |  |  |
|                                         | 120.667.2                                                                                                    | -not         | ecreik:     | OF ICC USING             | Actine Hith Costations (2002)   |              |                                     |  |  |
|                                         | -Section 2                                                                                                    | Mile:        | Conget      | Delever States           | Scaling Red Operations 2000     | -            | -                                   |  |  |
|                                         | Sec.                                                                                                    | P.m.         | jer mo      | Heley Males Hale Heights | Milling Bob Operations 1994     | -            | -                                   |  |  |
|                                         | Sec.                                                                                                    | Dises        | Mark-       | Beller Sales             | At this Prictice deep 1925      | -            | -                                   |  |  |
|                                         | Sec. Sec.                                                                                                    | Jahoren .    | java dar    | Belles Sales             | Striking Beb Cystrak rev 13045  | -            | -                                   |  |  |
|                                         | S. Cherry                                                                                                    | 84           | F-4         | Writes states            | Willing Prob Queenlower (1920)  |              |                                     |  |  |
|                                         | Sector 2                                                                                                    | toner.       | Losmo       | Wrok york, Ulturne       | wang Korioperations 1950        |              |                                     |  |  |
|                                         | Sector 1                                                                                                    | N9/08        | 17.00       | When yorks               | Hangkis-constensions            |              |                                     |  |  |
|                                         | Section 2                                                                                                    | sentido      | eneros:     | Of the Variat            | Hoting Kith Coststions (2002    |              |                                     |  |  |
|                                         | Section -                                                                                                    | 870)         | Mint .      | United Series            | Actine Risk Controllores (2002) | -            | -                                   |  |  |
|                                         | Sector 2                                                                                                    | 254          | Divers      | Heley Males              | Setting Ref. Operations (2007)  |              | -                                   |  |  |

4. Select the **ellipsis** in the Access card, then select **Remove Access**. **Note:** Selecting **Remove Access** leads to a *permanent* removal of access.

| 🛞 National Background Inve | stigation Services        |                                        |                                 |                      |                        | Search              | h Subject by SSN 🔍 🖉 🔞 |
|----------------------------|---------------------------|----------------------------------------|---------------------------------|----------------------|------------------------|---------------------|------------------------|
| G bestoord                 | Ø Greene, Rache           | 1                                      | Program To                      | p:                   |                        |                     | Actions ~              |
| P Task Management          | Otloenship: United States |                                        | Place of Birth: Inew york, N    | ere York Das         | e of Birth: 06/16/1990 | Alama Silo          | Contact lefts: View    |
| C Vot. Management          |                           |                                        |                                 |                      |                        |                     |                        |
| Subject Management         | Profile Subject Histor    | ry Atlachments No                      | tan i                           |                      |                        |                     |                        |
| ∧ OrgNanagement            | Subject Profile           |                                        |                                 |                      |                        | Add Notes           |                        |
| d Asports                  | Access                    | ~                                      |                                 |                      |                        | Select Organization | ~                      |
|                            | Access                    |                                        |                                 | -                    | - Grant Access         | THE                 |                        |
|                            |                           |                                        |                                 |                      |                        | Enter Title .       |                        |
|                            | Access Type<br>Top Secret | Organization<br>Department of Security | Access Grant Date<br>11/24/2021 | Category<br>Military | 1                      | Notes               |                        |
|                            |                           | independent i                          |                                 |                      | Astrone Ac             | 0055                |                        |
|                            |                           |                                        |                                 |                      | Pend Acces             |                     |                        |
|                            | Access Type<br>Secret     | Organization<br>Department of Security | Access Grant Date<br>11/24/2021 | Category<br>Milliory | 15                     |                     |                        |

| 🎯 talacat taty can be                | edgalos fervices                                           |                                                                                                    |                              |                    | search subject by som 🔍 🚯 🥭 🧟 |
|--------------------------------------|------------------------------------------------------------|----------------------------------------------------------------------------------------------------|------------------------------|--------------------|-------------------------------|
| C canaboard                          | / Greene, Rachel                                           | Program Taga                                                                                                    |                              | $\rm Actions \sim$ |                               |
| <ul> <li>Lass monagements</li> </ul> | citize reliat: United Status                               | elises of olicity insertion is it. Here York,                                                                                                    | cease of olimity: 06-15-1098 | ABRICE 16A         | cartaic arbo view             |
| Annewsbare                           | Remove Access                                              |                                                                                                    |                              |                    |                               |
| In subject management                | to terrore entry combine the faint balos and salar the col | ben'r harren.                                                                                                    |                              |                    |                               |
| V of extension                       | APPlated Organization<br>Department of Net any Managers 1  | New York Contract Contract Con | Comparison (0)               |                    |                               |
| <ul> <li>Discersory ubwy</li> </ul>  | Serviced Research                                          | Interiol Types*                                                                                                    |                              |                    |                               |
| <ul> <li>ayam setting</li> </ul>     | Select Ration                                              | [Select Detroit flyow ~]                                                                                                    |                              |                    |                               |
| a) esperts                           | Just factor<br>Liter Just Forton                           |                                                                                                    |                              |                    |                               |
| <ul> <li>maintendance</li> </ul>     |                                                            |                                                                                                    |                              |                    |                               |
|                                      | L                                                          |                                                                                                    |                              |                    |                               |
|                                      |                                                            |                                                                                                    |                              |                    |                               |
|                                      | Lenal                                                      |                                                                                                    |                              |                    | the second                    |
|                                      |                                                            |                                                                                                    |                              |                    |                               |
|                                      |                                                            |                                                                                                    |                              |                    |                               |
|                                      |                                                            |                                                                                                    |                              |                    |                               |
|                                      |                                                            |                                                                                                    |                              |                    |                               |

6. Select **Continue** to confirm removal.

| 🍘 Sakaral Geberant inc           | albat ar Sevies                                                    |                                            |                       |           | StatiStictly 2N 🔍 🧬 📴 |
|----------------------------------|--------------------------------------------------------------------|--------------------------------------------|-----------------------|-----------|-----------------------|
| C Solitoerd                      | <ul> <li>Greene, Rachel C. S. 278.</li> </ul>                      | Program Tage.                              |                       |           | Addition of           |
| 11 Text Presignment              | casewaics united taxes                                             | vision of all rate in part work, more mark | providente: CALADES   | ABABE 125 | CHERRINE VIEW         |
| (2) Well-Manager and             |                                                                    |                                            |                       |           |                       |
| 🗃 - Salajar ( Managgerana)       | Recommendation and phile also heads to a sub-strate from the state | An Charles                                 |                       |           |                       |
| № областвения                    | Alf Receil Organization<br>Department of Record y Variagens 1      | Assess<br>Exp. Second                      | Do repursive service) |           |                       |
| D Only Rev Hang                  | free and feature 4                                                 | Bemove Access                              |                       |           |                       |
| <ol> <li>Second Lines</li> </ol> | 21 m ~                                                             | Person Inc. And Advances of Persons Inc.   | to an or motion?      |           |                       |
| gi ecora                         | Lad Instant<br>100                                                 |                                            |                       |           |                       |
| 💮 нас Македолист                 |                                                                    |                                            | Doub a                |           |                       |
|                                  | T. mar                                                             |                                            |                       |           | Take 4                |
|                                  |                                                                    |                                            |                       |           |                       |
|                                  |                                                                    |                                            |                       |           |                       |

7. The green success banner will display at the top of the screen confirming access was removed.

**Note:** The subject's Top-Secret access has been removed and no longer displays on the Access card.

| extensively continue (see a second second | rtige don siervices                    |                                              |                                      |           |                     |              | Sanasaya ya waxa 🔍 🖉 😿 |
|----------------------------------------------------------------------------------------------------|----------------------------------------|----------------------------------------------|--------------------------------------|-----------|---------------------|--------------|------------------------|
| S contourd                                                                                                    | 🖉 Greene, Rachel 🤇                     |                                              | Program Tage                         |           |                     |              | With the second        |
| 11 Hok Hangsmart                                                                                                    | deless Alp. Date: Mates                |                                              | rizer of sinks are yet. Size for     |           | menufaktis 00101925 | allerer (6.) | research all ying      |
| Hat her generation                                                                                                    |                                        |                                              | 5.8444 AV                            | en venset |                     |              | ×                      |
| In the spect Management                                                                                                    | A27818                                 |                                              |                                      |           | + source to see     |              |                        |
| $\beta_{\rm e}=2k_{\rm e}/M_{\rm e}$ upper and                                                                                                    |                                        |                                              |                                      |           |                     |              |                        |
| C. Deletion from the es                                                                                                    | And the field                          | raggative lass<br>Department of Person by M. | аления аления<br>порт. 1 — 1192/9621 | V Lay     | 1                   |              |                        |
| 😰 Syden Stillings                                                                                                    |                                        |                                              |                                      |           | Second              |              |                        |
| al Arms                                                                                                    | Annual Spin                            | regarisetes<br>De la coloridad de la trata   |                                      | 1.002003  |                     |              |                        |
| <ol> <li>Devictions general</li> </ol>                                                                                                    |                                        |                                              |                                      |           | Second              |              |                        |
|                                                                                                    | -                                      |                                              |                                      |           |                     |              |                        |
|                                                                                                    | external cuent                         |                                              |                                      |           |                     |              |                        |
|                                                                                                    | This sat part this on CV for all the   | s al this true.                              |                                      |           |                     |              |                        |
|                                                                                                    | Video                                  |                                              |                                      |           | + 24,000            |              |                        |
|                                                                                                    | This satisfies the second distribution | -                                            |                                      |           |                     |              |                        |
|                                                                                                    |                                        |                                              |                                      |           |                     |              |                        |

How to Suspend a Subject's Access

| 🛞 Kala J Kata walk wa                                                                                                    | lgulum Des voc                                                                                                    |                                                                                    | peer of percent and a solution of the solution of the solution |
|----------------------------------------------------------------------------------------------------|----------------------------------------------------------------------------------------------------|------------------------------------------------------------------------------------|----------------------------------------------------------------------------------------------------|
| control of the second of the second of | Adme<br>Reports 265                                                                                                    | tro<br>Kooksis 117<br>Us above det alkangereserts the sum of ellicityour associate | Sing Lines Current<br>Submitted Per<br>West 9<br>d organizations                                                                                                    |
| <ul> <li>C. Processing</li> <li>Same such</li> <li>V. pringerships</li> </ul>                                                                                                    | Organization Reports<br>Editory, PC representation in a generative and a construction of the second second sec | I                                                                                  |                                                                                                    |
|                                                                                                    | Gree Recents by Type (Bacapolity, Easter)                                                                                                    | VTE Bequera ky Type                                                                | jerenst<br>Grange                                                                                                    |
|                                                                                                    |                                                                                                    |                                                                                    |                                                                                                    |

- 2. Enter the subject's SSN or first or last name in the search field, then select the **search** icon.
- 3. Select the **SSN** hyperlink.

| National Background Inve | stigation Services |                                |                               |                                           |                                                    |               | Search Subject by SSN 🔍 🛞 🗘 📴                       |  |  |  |  |  |
|--------------------------|--------------------|--------------------------------|-------------------------------|-------------------------------------------|----------------------------------------------------|---------------|-----------------------------------------------------|--|--|--|--|--|
| ② Dashboard              | Subject Mar        | nagement                       |                               |                                           |                                                    |               |                                                     |  |  |  |  |  |
| Task Management          |                    |                                |                               |                                           |                                                    |               |                                                     |  |  |  |  |  |
| 📅 Visit Management       | My Subject         | List                           |                               |                                           |                                                    |               | Actions                                             |  |  |  |  |  |
| Subject Management       | Subjects in your o | organization are listed below. | To include all subjects in yo | ur hierarchy, select the checkbox. Select | the Advanced Search link to specify fields to sear | ch for.       | Actions                                             |  |  |  |  |  |
| _ , .                    | Search             | Search                         |                               |                                           |                                                    |               |                                                     |  |  |  |  |  |
| ふ Org Management         | Advanced Search    |                                |                               |                                           |                                                    |               |                                                     |  |  |  |  |  |
| II Reports               | Total Results: 21  |                                |                               |                                           |                                                    |               |                                                     |  |  |  |  |  |
|                          | _                  |                                |                               |                                           |                                                    |               | Table Settings $\checkmark$ Table View $\checkmark$ |  |  |  |  |  |
|                          | SSN                | Last Name 💻                    | First Name =                  | Citizenship $=$                           | Organization $=$                                   | Determination | 😇 Determination Status 😇                            |  |  |  |  |  |
|                          | States.            | Doee                           | John                          | United States                             | Vetting Risk Operations/1006B                      |               |                                                     |  |  |  |  |  |
|                          | Start and          | Mina                           | Sina                          | United States                             | Vetting Risk Operations/1006B                      |               |                                                     |  |  |  |  |  |
|                          | States.            | Anesh                          | Ramila                        | United States                             | Vetting Risk Operations/1006B                      |               |                                                     |  |  |  |  |  |
|                          | States.            | Miller                         | Gauge                         | United States                             | Vetting Risk Operations/1006B                      |               |                                                     |  |  |  |  |  |
|                          | Start and          | Bond                           | James                         | United States, United Kingdom             | Vetting Risk Operations/1006B                      |               |                                                     |  |  |  |  |  |
|                          | States.            | Mouse                          | Minnie                        | United States                             | Vetting Risk Operations/1006B                      |               |                                                     |  |  |  |  |  |
|                          | States.            | Jaberson                       | Jasmine                       | United States                             | Vetting Risk Operations/1006B                      |               |                                                     |  |  |  |  |  |
|                          | Start and          | Bob                            | Bob                           | United States                             | Vetting Risk Operations/1006B                      |               |                                                     |  |  |  |  |  |
|                          | Start and          | Kramer                         | Cosmo                         | United States, Lithuania                  | Vetting Risk Operations/1006B                      |               |                                                     |  |  |  |  |  |
|                          | States.            | Wayne                          | Bruce                         | United States                             | Vetting Risk Operations/1006B                      |               |                                                     |  |  |  |  |  |
|                          | Start and          | Seinfield                      | Kramer                        | United States                             | Vetting Risk Operations/1006B                      |               |                                                     |  |  |  |  |  |
|                          | Start and          | Jones                          | Mike                          | United States                             | Vetting Risk Operations/1006B                      |               |                                                     |  |  |  |  |  |
|                          | Sec. 24            | Test                           | Misses                        | United States                             | Vetting Risk Operations/1006B                      |               |                                                     |  |  |  |  |  |

 Scroll down, select the ellipsis, then select Suspend Access. Note: This will temporarily freeze the account's access and will not lead to a permanent removal.

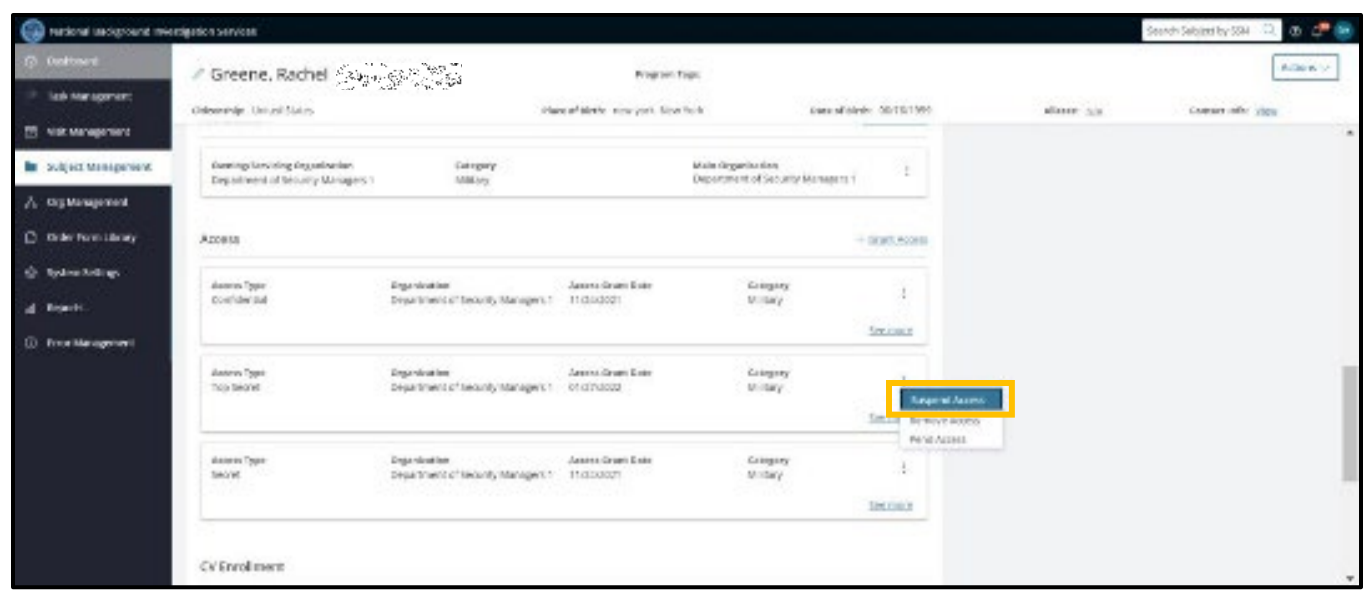

| 6  | National Background Inve | stigation Services                                                                |                                    |                           |              | Search Subject by SSN 🔍 🗿 🔎 应 |
|----|--------------------------|-----------------------------------------------------------------------------------|------------------------------------|---------------------------|--------------|-------------------------------|
|    | Dashboard                | 🖉 Greene, Rachel                                                                  | Program Tags:                      |                           |              | Actions                       |
|    | Task Management          | Citizenship: United States                                                        | Place of Birth: new york, New York | Date of Birth: 06/16/1999 | Aliases: N/A | Contact Info: View            |
|    | Visit Management         |                                                                                   |                                    |                           |              | 1                             |
| -  | Subject Management       | Suspend Access<br>To suspend access, complete the fields below and select the Sub | mit button.                        |                           |              |                               |
|    | Org Management           | Affiliated Organization<br>Department of Security Managers 1                      | Access Level<br>Top Secret         |                           |              |                               |
| D  | Order Form Library       | Suspend Reason *                                                                  |                                    |                           |              |                               |
|    | System Settings          | Select Reason                                                                     |                                    |                           |              |                               |
| al | Reports                  | Justification *<br>Enter Justification                                            |                                    |                           |              |                               |
|    | Error Management         |                                                                                   |                                    |                           |              |                               |
|    |                          |                                                                                   |                                    |                           |              |                               |
|    |                          |                                                                                   |                                    |                           |              |                               |
|    |                          | Cancel                                                                            |                                    |                           |              | Submit                        |
|    |                          |                                                                                   |                                    |                           |              |                               |
|    |                          |                                                                                   |                                    |                           |              |                               |
|    |                          |                                                                                   |                                    |                           |              |                               |

6. The green success banner will display at the top of the screen confirming access was suspended.

**Note:** Suspending a subject's access affects <u>all</u> active access types on the Access card.

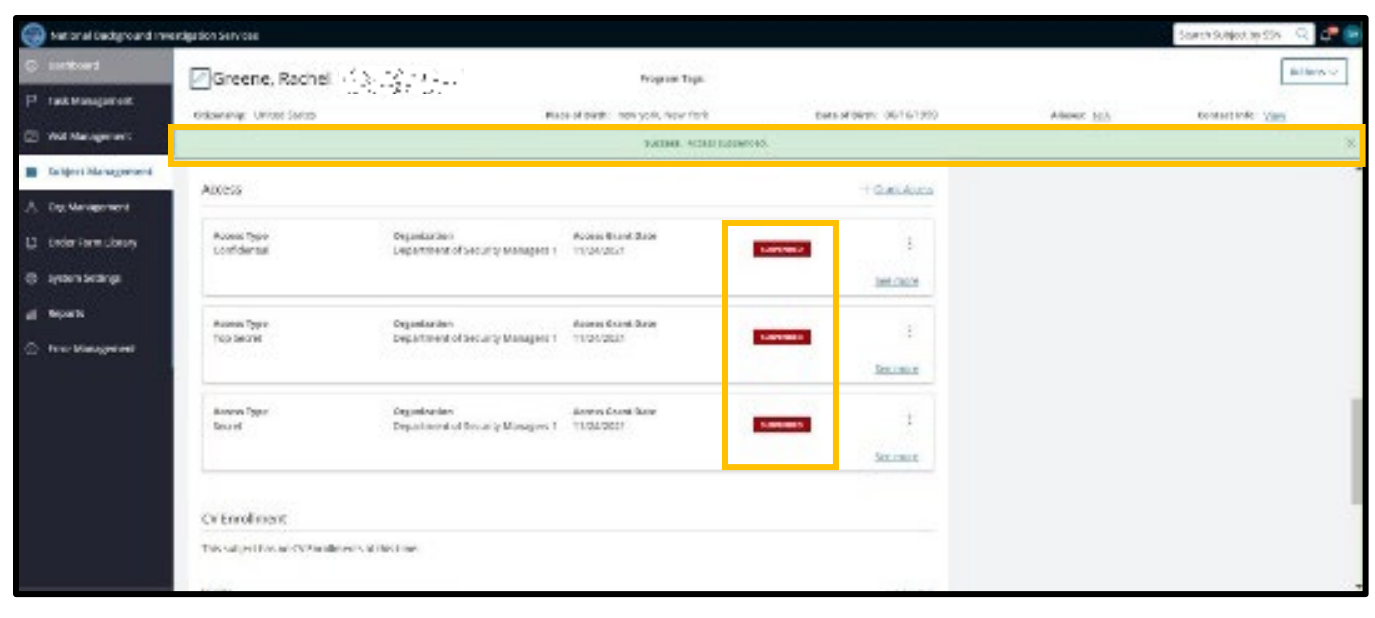

How to Reinstate a Subject's Access

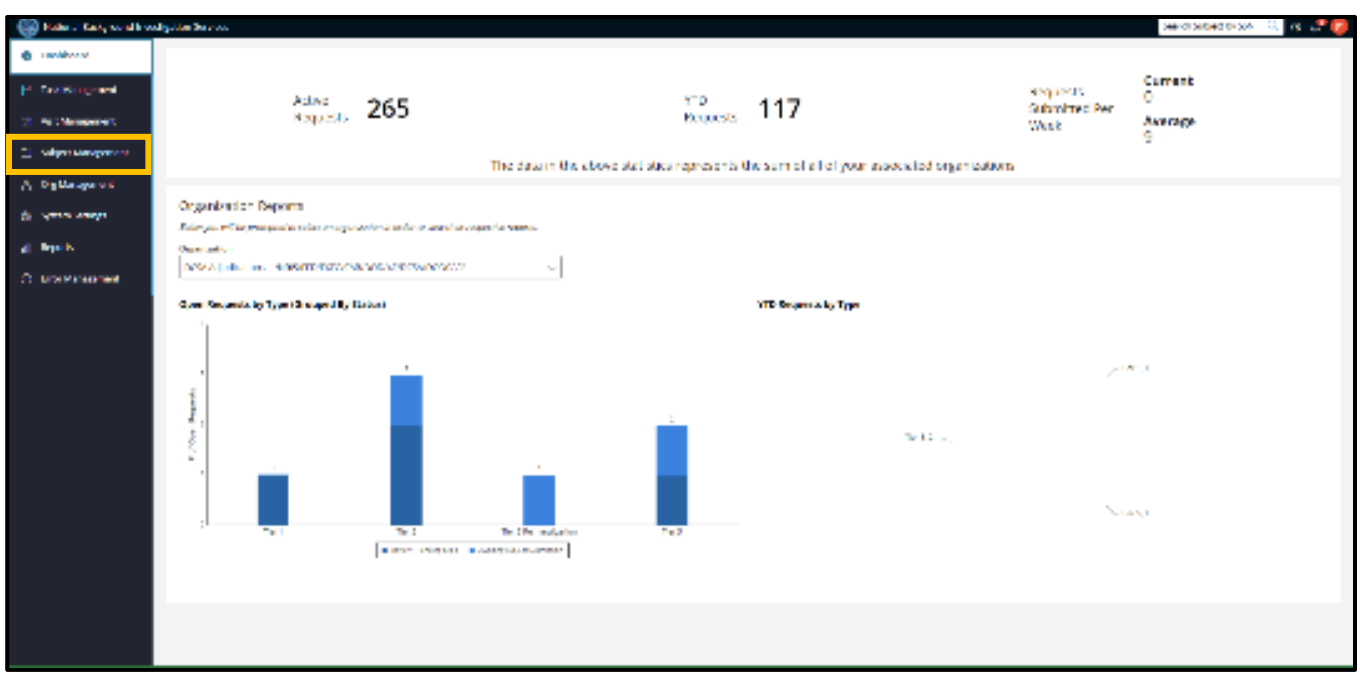

- 2. Enter the subject's SSN or first or last name in the search field, then select the **search** icon.
- 3. Select the **SSN** hyperlink.

| Rational Background Investig | ation Services                                                               |                                        |                                |                                                  |                                                    |                       | Search Subject by SSN 🔍 💿 🗘 📴               |  |  |  |
|------------------------------|------------------------------------------------------------------------------|----------------------------------------|--------------------------------|--------------------------------------------------|----------------------------------------------------|-----------------------|---------------------------------------------|--|--|--|
| ② Dashboard                  | Subiect Mai                                                                  | nagement                               |                                |                                                  |                                                    |                       | -                                           |  |  |  |
| Task Management              | ,                                                                            | 0                                      |                                |                                                  |                                                    |                       |                                             |  |  |  |
| Visit Management             | My Subject                                                                   | List<br>organization are listed below. | "o include all subjects in you | <i>ır hierarchy, select the checkbox. Select</i> | the Advanced Search link to specify fields to sear | ch for.               | Actions >>                                  |  |  |  |
| ふ Org Management             | g Management Search I Search and I Fields Q Include Subjects in My Hierarchy |                                        |                                |                                                  |                                                    |                       |                                             |  |  |  |
| 01 Reports                   | Total Results:                                                               | <u>n</u><br>21                         |                                |                                                  |                                                    |                       |                                             |  |  |  |
|                              |                                                                              | _                                      |                                |                                                  |                                                    |                       | <u>Table Settings</u> ✓ <u>Table View</u> ✓ |  |  |  |
|                              | SSN                                                                          | Last Name 📃                            | First Name                     | Citizenship 😇                                    | Organization <u></u>                               | Determination <u></u> | Determination Status 👳                      |  |  |  |
|                              | Marcine .                                                                    | Doee                                   | John                           | United States                                    | Vetting Risk Operations/1006B                      |                       |                                             |  |  |  |
|                              | Marca .                                                                      | Mina                                   | Sina                           | United States                                    | Vetting Risk Operations/1006B                      |                       |                                             |  |  |  |
|                              | States .                                                                     | Anesh                                  | Ramila                         | United States                                    | Vetting Risk Operations/1006B                      |                       |                                             |  |  |  |
|                              | Starting.                                                                    | Miller                                 | Gauge                          | United States                                    | Vetting Risk Operations/1006B                      |                       |                                             |  |  |  |
|                              | States -                                                                     | Bond                                   | James                          | United States, United Kingdom                    | Vetting Risk Operations/1006B                      |                       |                                             |  |  |  |
|                              | States.                                                                      | Mouse                                  | Minnie                         | United States                                    | Vetting Risk Operations/1006B                      |                       | -                                           |  |  |  |
|                              | States.                                                                      | Jaberson                               | Jasmine                        | United States                                    | Vetting Risk Operations/1006B                      |                       |                                             |  |  |  |
|                              | Station .                                                                    | Bob                                    | Bob                            | United States                                    | Vetting Risk Operations/1006B                      |                       |                                             |  |  |  |
|                              | States.                                                                      | Kramer                                 | Cosmo                          | United States, Lithuania                         | Vetting Risk Operations/1006B                      |                       |                                             |  |  |  |
|                              | States.                                                                      | Wayne                                  | Bruce                          | United States                                    | Vetting Risk Operations/1006B                      |                       |                                             |  |  |  |
|                              | States.                                                                      | Seinfield                              | Kramer                         | United States                                    | Vetting Risk Operations/1006B                      |                       |                                             |  |  |  |
|                              | Sand and                                                                     | Jones                                  | Mike                           | United States                                    | Vetting Risk Operations/1006B                      |                       |                                             |  |  |  |
|                              | Star and                                                                     | Test                                   | Misses                         | United States                                    | Vetting Risk Operations/1006B                      |                       |                                             |  |  |  |

4. Scroll down, select the **ellipses**, then select **Reinstate Access**.

| Rational Background Investi | gation Services                          |                                                   |                                 |                                   |                                 |              | Search Subject by SSN 🔍 🖉 📴 |
|-----------------------------|------------------------------------------|---------------------------------------------------|---------------------------------|-----------------------------------|---------------------------------|--------------|-----------------------------|
| Ø Dashboard                 | 🖉 Greene, Rachel 🏂                       | Sector                                            | Program Tag                     | $\fbox{Actions} \lor$             |                                 |              |                             |
| Task Management             | Citizenship: United States               | Plac                                              | e of Birth: new york, New Yo    | ork Date of Birth: 06/16/19       | 199                             | Aliases: N/A | Contact Info: View          |
| 📅 Visit Management          | Owning/Servicing Organization            | Category                                          |                                 | Main Organization :               |                                 |              | <b>^</b>                    |
| Subject Management          | Department of Security Managers 1        | Military                                          |                                 | Department of Security Managers 1 |                                 |              |                             |
| る Org Management            | Arross                                   |                                                   |                                 | + Grant Acce                      |                                 |              |                             |
| Crder Form Library          |                                          |                                                   |                                 | SIMIL/2835                        |                                 |              |                             |
| ③ System Settings           | Access Type<br>Confidential              | Organization<br>Department of Security Managers 1 | Access Grant Date<br>11/24/2021 | SUSPENDED                         |                                 |              |                             |
| d] Reports                  |                                          |                                                   |                                 | See more                          |                                 |              |                             |
| Error Management            | Access Type                              | Organization                                      | Access Grant Date               | 211052052                         |                                 |              |                             |
|                             | Secret                                   | Department or security managers 1                 | 11/24/2021                      | Seen R                            | emove Access<br>einstate Access |              |                             |
|                             |                                          |                                                   |                                 |                                   |                                 |              |                             |
|                             | CV Enrollment                            |                                                   |                                 |                                   |                                 |              |                             |
|                             | This subject has no CV Enrollments at th | iis time.                                         |                                 |                                   |                                 |              |                             |
|                             | Visits                                   |                                                   |                                 | + Add Vi                          | sit                             |              |                             |
|                             | This subject has no visits at this time. |                                                   |                                 |                                   |                                 |              |                             |

| Rational Background Inves                            | stigation Services                                                |                                    |                           |                     | Search Subject by SSN 🔍 💭 🛛       |
|------------------------------------------------------|-------------------------------------------------------------------|------------------------------------|---------------------------|---------------------|-----------------------------------|
| Ø Dashboard                                          | 🖉 Greene, Rachel 🛺 👾                                              | Program Tags:                      |                           |                     | $igar{}$ Actions $\smallsetminus$ |
| Task Management                                      | Citizenship: United States                                        | Place of Birth: new york, New York | Date of Birth: 06/16/1999 | Aliases: <u>N/A</u> | Contact Info: <u>View</u>         |
| Visit Management                                     | Reinstate Access                                                  |                                    |                           |                     |                                   |
| Subject Management                                   | To reinstate access, complete the fields below and select the Sub | mit button.                        |                           |                     |                                   |
| ふ Org Management                                     | Affiliated Organization<br>Department of Security Managers 1      | Access Level<br>Secret             |                           |                     |                                   |
| Order Form Library                                   | Reinstate Reason*                                                 |                                    |                           |                     |                                   |
| <ul> <li>System Settings</li> <li>Banasta</li> </ul> | Justification *                                                   |                                    |                           |                     |                                   |
| Error Management                                     | Test                                                              |                                    |                           |                     |                                   |
|                                                      |                                                                   |                                    |                           |                     |                                   |
|                                                      |                                                                   |                                    |                           |                     |                                   |
|                                                      | Cancel                                                            |                                    |                           |                     | Submit                            |
|                                                      |                                                                   |                                    |                           |                     |                                   |
|                                                      |                                                                   |                                    |                           |                     |                                   |
|                                                      |                                                                   |                                    |                           |                     |                                   |

6. The green success banner will display at the top of the screen confirming access was reinstated.

**Note:** Reinstating an access affects only the individual access type selected by the user.

| C comboard                         | Greene, Rachel 🥇                | 3                                                 | Property Taylor                                                                                                    |                  |                           |                           | Addition of                              |
|------------------------------------|---------------------------------|---------------------------------------------------|----------------------------------------------------------------------------------------------------|------------------|---------------------------|---------------------------|------------------------------------------|
| 1° rack management                 | n kine sekip in kulon i Skrives | in an an                                          | at deleter any sold, New York                                                                                                    | 1.00             | and sheets in \$1,010,000 | distant (125              | (1,2,2,2,2,2,2,2,2,2,2,2,2,2,2,2,2,2,2,2 |
| <ul> <li>Wethersperse</li> </ul>   |                                 |                                                   | Brooms from a                                                                                                    | en status        |                           |                           |                                          |
| In anspect management              |                                 |                                                   |                                                                                                    |                  |                           |                           |                                          |
| A log weigenet                     | methic factories of             | ia : ==:                                          |                                                                                                    |                  |                           |                           |                                          |
| D. Only the station y              | Profile                         |                                                   |                                                                                                    |                  |                           | subject Actions           |                                          |
| 😄 System Set in ge                 | Adva Corners                    | wang Laoy                                         |                                                                                                    |                  |                           | ShellAdina.               | Saranee .                                |
| al Appens                          | Acta                            |                                                   |                                                                                                    |                  |                           |                           |                                          |
| <ul> <li>Nor-Kinsprecht</li> </ul> | dinang<br>Anas Sal              |                                                   |                                                                                                    |                  |                           | Add Notes                 |                                          |
|                                    | Access                          |                                                   |                                                                                                    |                  | - Deal Asses              | Geger locates *<br>       |                                          |
|                                    | Active spec<br>Active           | ungenisarian<br>Pepuri na nini Kanadiy Wanaya sh  | NAMES AND A DESCRIPTION OF A DESCRIPTION OF A DESCRIPTION | tangay<br>Milang | :<br>Scottiere            | nie<br>Litertau           |                                          |
|                                    | darina Tigan<br>Can Mendud      | Argonisation<br>Department of Security Managers ( | Barren Ersen Date<br>Bert 2012                                                                                                    | ROBCE .          | :                         | Toolean<br>The management |                                          |
|                                    |                                 |                                                   |                                                                                                    |                  |                           |                           |                                          |
|                                    |                                 |                                                   |                                                                                                    |                  |                           | Upload Attachments        |                                          |

## How to Approve Pending Access

| 🛞 Kala J Cat, walk w                                                                                                    | igulation Services                                                                                                    |                                                                |                     |                                    | search sector soon 🔅 🕫 🤔 💋   |
|----------------------------------------------------------------------------------------------------|----------------------------------------------------------------------------------------------------|----------------------------------------------------------------|---------------------|------------------------------------|------------------------------|
| Interference     Teal Management     Teal Management     Subject Association                                                                               | Adive<br>Reports 265                                                                                                    | 110<br>Boquests<br>data in the above size status represents to | 117                 | stegueras<br>Salamites Per<br>Wesk | Current<br>O<br>Average<br>S |
| <ul> <li>A Dig Marajar visi</li> <li>Aprilis Amegin</li> <li>Aprilis Amegin</li> <li>Aprilis</li> <li>Aprilis</li> <li>Aprilis</li> <li>Aprilis</li> </ul> | Organization Departs<br>Rice your Margen parallel sites any positive and a second as seen for your<br>Operative<br>Acts A place well a comparison of a comparison of the | un                                                             |                     |                                    |                              |
|                                                                                                    | Gran Granda by Type (Brown H), Tables                                                                                                    | 1<br>The mulation The 2<br>unsurease                           | YTE Generation Type | مبر<br>ب                           | na                           |
|                                                                                                    |                                                                                                    |                                                                |                     |                                    |                              |

- 2. Enter the subject's SSN or first or last name in the search field and then select the **search** icon.
- 3. Select the **SSN** hyperlink.

| 🛞 Hatana Datagrama war                 | apacaterized                                                                                                    |              |              |                          |                                 |              | scarch publication person = 0, 👘 🐥 😥 |  |  |  |  |
|----------------------------------------|----------------------------------------------------------------------------------------------------|--------------|--------------|--------------------------|---------------------------------|--------------|--------------------------------------|--|--|--|--|
| () Letitoerd                           | Subject Mar                                                                                                    | ragement     |              |                          |                                 |              |                                      |  |  |  |  |
| (* Taxterargement                      |                                                                                                    | -            |              |                          |                                 |              |                                      |  |  |  |  |
| 2 And Managerian 1                     | Ny Subject                                                                                                    | List         |              |                          |                                 |              | actions of                           |  |  |  |  |
| <ul> <li>Relips Messgement.</li> </ul> | Desperance per agree data and the tester. For a located adjustic report from the Despite Despite data despite the tester of the base of the tester of the tester of tester of tester of teste of tester of tester |              |              |                          |                                 |              |                                      |  |  |  |  |
| A, Ng Wangstord                        | SMARS SHARE                                                                                                    |              |              |                          |                                 |              |                                      |  |  |  |  |
| al Apents                              | By m h Bachard County                                                                                                    |              |              |                          |                                 |              |                                      |  |  |  |  |
|                                        | TAIL Products                                                                                                    |              |              |                          |                                 |              | producing millions million           |  |  |  |  |
|                                        | - 004                                                                                                    | Lost Science | T (Intitiane | Chievenip                | Organization .                  | Enterplexity | Descendenting Granes                 |  |  |  |  |
|                                        | 13.5172                                                                                                    | LOH          | John -       | Wrok yara                | Hangkis constant au             |              |                                      |  |  |  |  |
|                                        | 14.36.23                                                                                                    | kina.        | sina         | White Variat             | realing Fight paratients ruleur |              |                                      |  |  |  |  |
|                                        | 135555                                                                                                    | -not         | ectaile.     | OF 10X VARIO             | Actine Kith Coststions (2002)   |              |                                      |  |  |  |  |
|                                        | 14.5.23                                                                                                    | Mile         | Con No.      | Deliver States           | Scaling Reb Operations 1000     | -            | -                                    |  |  |  |  |
|                                        | 24.44                                                                                                    | P.m.         | je na        | Heley Males Hall-Heigens | Arriting Deb Operations 1997    | -            | -                                    |  |  |  |  |
|                                        | 1.1.1.1.1                                                                                                    | Unive        | Direk-       | Billion States           | At this Deb Que does 1985       | -            | -                                    |  |  |  |  |
|                                        | 2800.02                                                                                                    | planes.      | Java diar    | Belles Sales             | Striking Bob Cystolic ov 13045  |              | _                                    |  |  |  |  |
|                                        | 1.4.4.12                                                                                                    | P.4          | F.4          | Writes Hales             | And ing Ref. Querchers (1994)   |              |                                      |  |  |  |  |
|                                        | 1.202                                                                                                    | forer .      | Losmo        | Write vote: Uname        | wearing Kits operations 13000   |              |                                      |  |  |  |  |
|                                        | Charles and                                                                                                    | 53(H         | 17.00        | Wite york                | Hangko constant too             |              |                                      |  |  |  |  |
|                                        | 1.2000.02                                                                                                    | seinflick    | eneros:      | OF DX VERSE              | ACTIVELY CONSIDERATION          |              |                                      |  |  |  |  |
|                                        | and the second                                                                                                    | PO .         | Mile:        | Writes Sance             | Actine Risk Controllores (2002) |              | -                                    |  |  |  |  |
|                                        | 1.000                                                                                                    | 5%)          | Minary .     | Here Males               | with give operatives 1000       | -            | -                                    |  |  |  |  |

4. Select the **ellipses** icon, then select **Pend Access**.

| 🛞 extended and interview                         | migation services          |                                                  |                                   |                    |                            | Q.                                   | anana ka 🤇 a 🚜 🧑           |
|--------------------------------------------------|----------------------------|--------------------------------------------------|-----------------------------------|--------------------|----------------------------|--------------------------------------|----------------------------|
| S Individ                                        | Ø Greene, Rachel           |                                                  | Engineer repo                     |                    |                            |                                      | Address of                 |
| 11 Field Money ment                              | Chinesekipe 12 die 191 des | He                                               | n of Bride an experience in the   |                    | and all the local test was | Alleren (SA)                         | Constant in the University |
| <ul> <li>del sin operant.</li> </ul>             | and an an and              |                                                  |                                   |                    |                            |                                      |                            |
| <ul> <li>Se bjøre størnegarer er till</li> </ul> | Profile                    |                                                  |                                   |                    |                            | subject actions                      |                            |
| A. Do we approxim                                | Provin                     |                                                  |                                   |                    |                            | places as arries                     |                            |
| D oddright übers                                 | Added California Anto      | Brieze/                                          |                                   |                    |                            | Olel Adiana 💎                        | DOM: NO                    |
| 🖶 Secon Societo                                  | Active<br>director         |                                                  |                                   |                    |                            |                                      |                            |
| și ecore                                         | A000 12                    |                                                  |                                   |                    |                            | Add Notes                            |                            |
| <ol> <li>unormanisation</li> </ol>               | Leves.                     |                                                  |                                   |                    | - Stand Access             | Geganication (<br>School Constraints |                            |
|                                                  | Anness Type                | Gegariación                                      | Annes Grant Este                  | Chinging           |                            | The                                  |                            |
|                                                  | 28.8                       | Department of recardy Managers 1                 | 041/07/2                          | Profesy            | Supervise<br>State         | and the                              |                            |
|                                                  |                            |                                                  |                                   |                    | Dailbur                    | w                                    |                            |
|                                                  | Conficence                 | Organization<br>Department of Vecurity Managaran | Access Grant Ealer<br>Contraction | Cologity<br>PEDITY |                            |                                      |                            |
|                                                  |                            |                                                  |                                   |                    | termine.                   |                                      | Acd                        |
|                                                  |                            |                                                  |                                   |                    |                            |                                      |                            |
|                                                  |                            |                                                  |                                   |                    |                            | Uplead Attachments                   |                            |
|                                                  |                            |                                                  |                                   |                    |                            |                                      |                            |
|                                                  |                            |                                                  |                                   |                    |                            | Repaired to 1                        |                            |

| 🎯 the different from                    | si <sub>d</sub> ul ini Sastas                                    |                                     |       |             |            | Search Tridge Flag VIN - 3 | i i i i 🕫 🥥 |
|-----------------------------------------|------------------------------------------------------------------|-------------------------------------|-------|-------------|------------|----------------------------|-------------|
| <ul> <li>Contract</li> </ul>            | Z Greene, Bachel                                                 | Program Tage                        |       |             |            |                            | Actions     |
| P. Tek Masperson                        | Of symbols, 17040 2008                                           | Have write the intergraph to be not | Dates | WIND STOLEN | Allows: HA | Der Levit lie fest Mit     | z           |
| 21 Wellblar, general                    | Dani Astan                                                       |                                     |       |             |            |                            |             |
| <ul> <li>Salijeri Managemeni</li> </ul> | To the Annual Society of the Index Inner and exists the Data     | Gia Sas.                            |       | _           |            |                            |             |
| A De Mangeler                           | Artistope Cristel and col<br>Scientific Provide Science (general | Access Cevel<br>Secret              |       |             |            |                            | _           |
| C. Cale Facility                        | enading successful success <sup>1</sup>                          |                                     |       |             |            |                            | _           |
| 🚊 Syden Sellege                         | testinal Argunt Se                                               | ]                                   |       |             |            |                            | _           |
| al Apres                                | per forcier *                                                    |                                     |       |             |            |                            |             |
| <ol> <li>Problemprod</li> </ol>         | Hint todaki                                                      |                                     |       |             |            |                            |             |
|                                         |                                                                  |                                     |       |             |            |                            |             |
|                                         | 51804                                                            |                                     |       |             |            |                            | stime       |
|                                         |                                                                  |                                     |       |             |            |                            |             |
|                                         |                                                                  |                                     |       |             |            |                            |             |
|                                         |                                                                  |                                     |       |             |            |                            |             |
|                                         |                                                                  |                                     |       |             |            |                            |             |
|                                         |                                                                  |                                     |       |             |            |                            |             |

6. The green success banner will display at the top of the screen confirming the accesses were changed to **Pending**. **Note:** Pending a subject's access affects <u>all</u> active access types on the Access card.

| 🎯 tid is ditalgarie floor         | signing Sectors        |                                                   |                                    |     |                     |                                                     | зала задео у хол — О. — 55 и | ۳ 🤨 |
|-----------------------------------|------------------------|---------------------------------------------------|------------------------------------|-----|---------------------|-----------------------------------------------------|------------------------------|-----|
| © content                         | 🖉 Greene, Rachel 🔬 🖉   | i an an an an an an an an an an an an an          | Program Taylor                     |     |                     |                                                     | Jeil on                      | ·~] |
| P Test Management                 | care read united worth | P. 60                                             | a part into soft new sets          | 040 | enterne Anteras     | ARCHY 165                                           | consecutive New              |     |
| 2 Ved Massger ed.                 |                        |                                                   | ×                                  |     |                     |                                                     |                              |     |
| 🖿 - Deligio di Managora del 1     |                        |                                                   |                                    |     |                     |                                                     |                              | 1   |
| A Dig Manger and                  | Ancontrono fecto       | ]                                                 |                                    |     |                     |                                                     |                              |     |
| D. Cole facilities                | Prohile                |                                                   |                                    |     |                     | subject Actions                                     |                              |     |
| 😄 Spán (Sellag)                   | Adve storings years    | 20)                                               |                                    |     |                     | Checks an Action<br>Select Asterna V                | Gardinee                     | 18  |
| al Apres                          | Active                 |                                                   |                                    |     |                     | · · · · · · · · · · · · · · · · · · ·               |                              |     |
| <ul> <li>See Respected</li> </ul> | sterny<br>Area V       |                                                   |                                    |     |                     | Add Notes                                           |                              |     |
|                                   | Access                 |                                                   |                                    |     | - Decid Assess      | Gegen landers <sup>1</sup><br>Select unter vitation |                              |     |
|                                   | dan ser igan<br>Teo at | Organization<br>Department of Secondly Managers ( | Barren Court Court<br>SAT 7,7027   |     | 1<br>Serware        | nte<br>Latari del                                   |                              |     |
|                                   | Ason Syst<br>Kamakita  | dependenter<br>Department of Security Managers (  | Haanaa Bhar i Dalar<br>Bart M (200 |     | :<br><u>Arranar</u> | Note:<br>Patients de la                             | Alt                          |     |
|                                   |                        |                                                   |                                    |     |                     | Upload Academents                                   |                              |     |

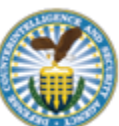